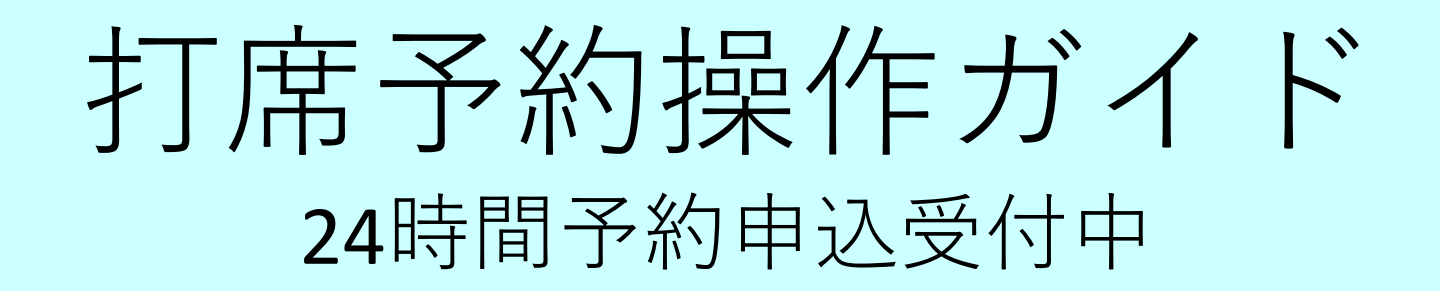

# ①ホームページにある打席予約はこちらをクリック

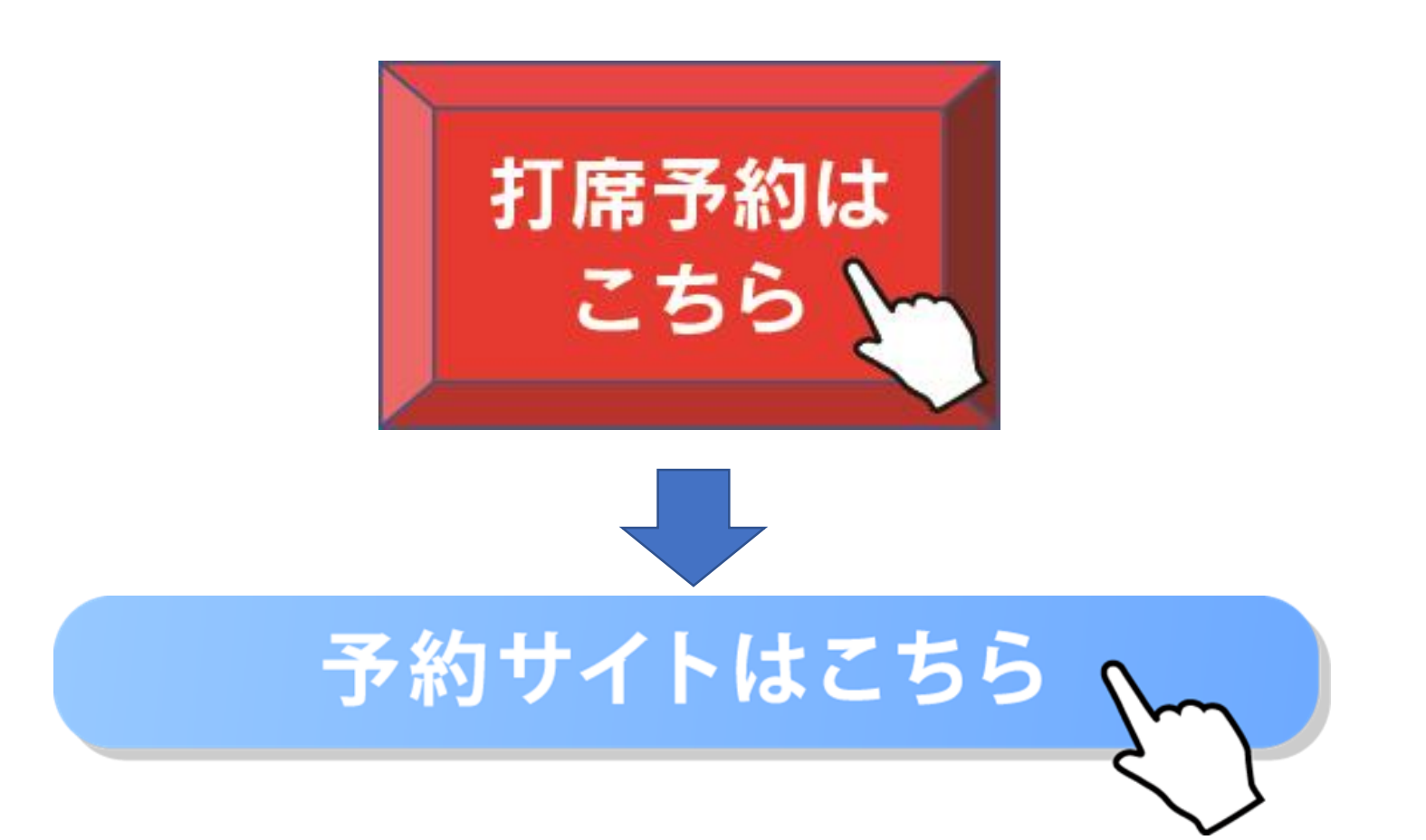

②予約サイトはこちらをクリックし、右打席か左打席を選択。

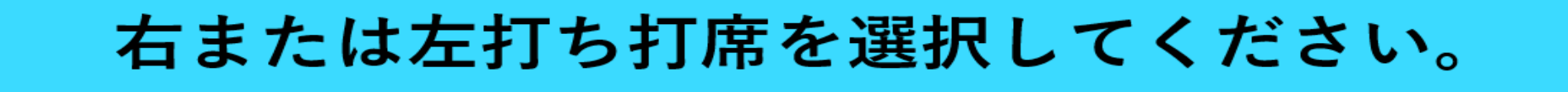

【間違えが大変多くなっておりますのでご注意ください。】

<mark>右打ち</mark>専用打席ご希望の方はこちら

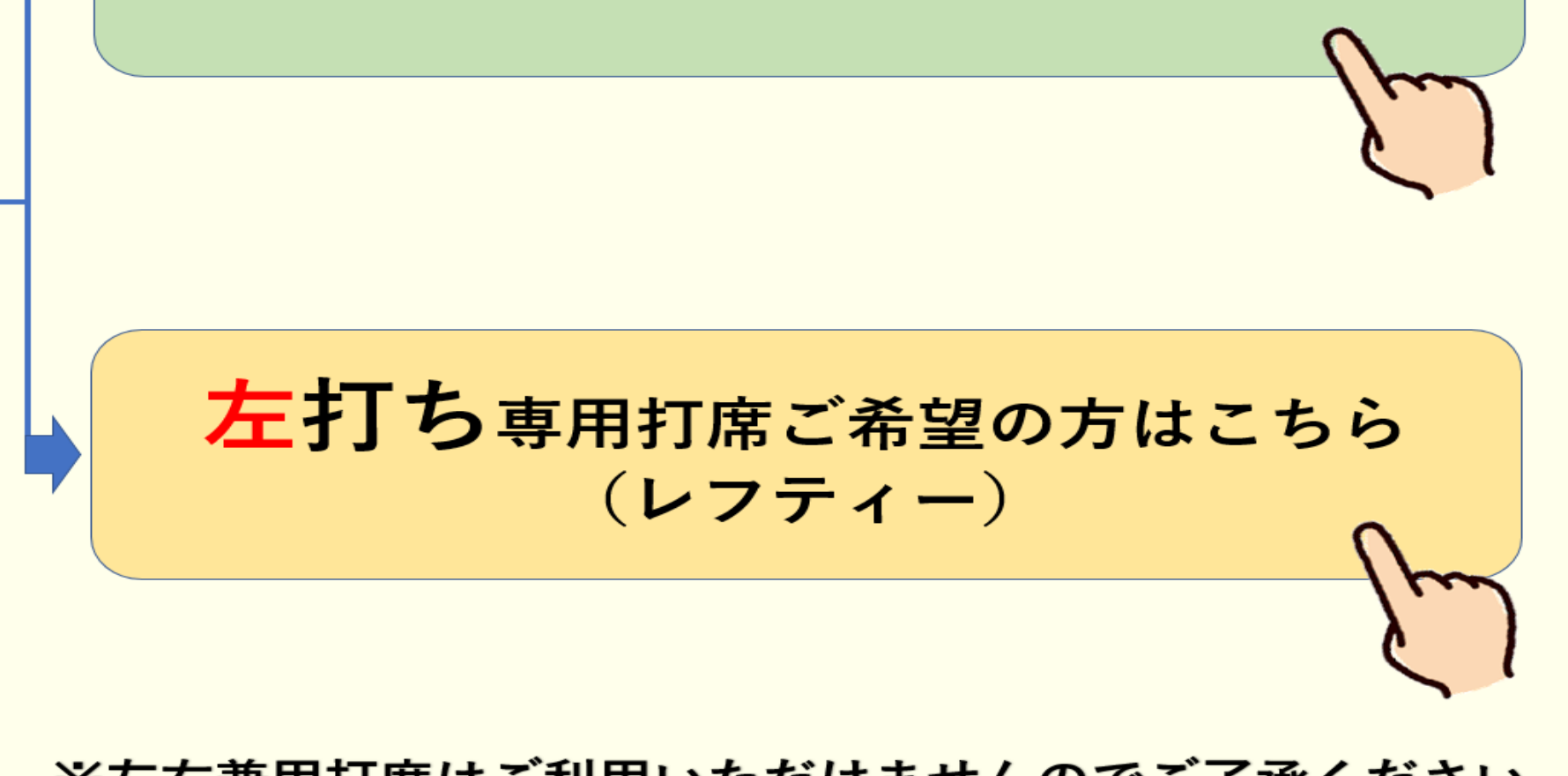

※左右兼用打席はご利用いただけませんのでご了承ください。

## ③次にカレンダーが表示されますので日付・階数・時間帯を選択。 週ごとから日ごとに変更すると見やすくなります。

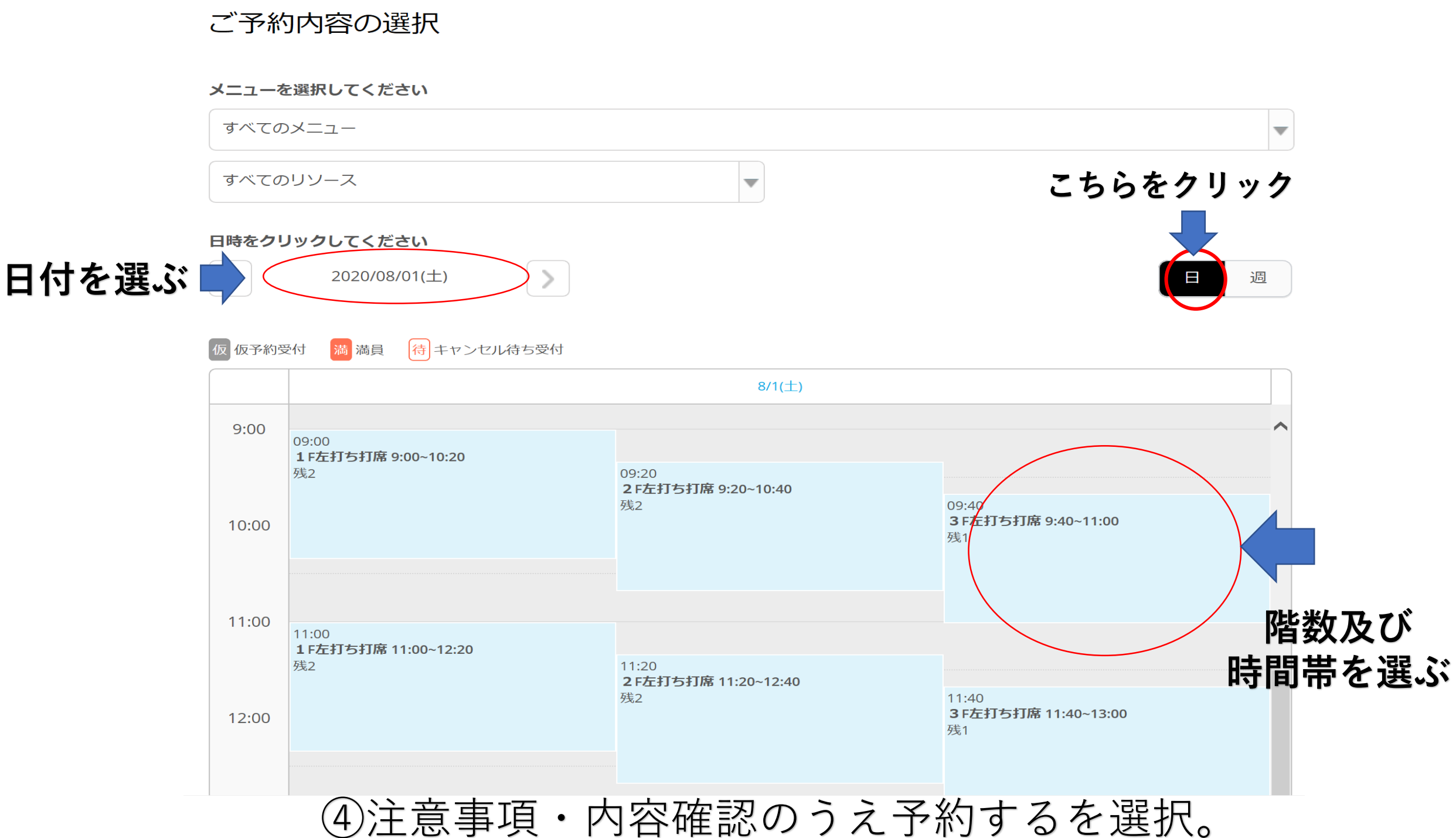

### ④注息争項・内谷唯認の「え」が9 るを選択。 リクルートIDをお持ちの場合はご予約様情報入力が不要です。 1打席1名様のご利用となります。(同伴不可)

・ご予約はお一人様一日1回でお願いいたします。

- ・ご予約の締め切りは各予約枠の1時間前とさせていただきます。
- ・1打席1名様のご利用となります。(同伴者不可)※ジュニア利用の際の保護者1名は可
- ・打席の指定及びご移動はできません。
- ・打席をキャンセルする場合はご連絡ください。
- ・利用開始時間の変更はできません。
- ・利用開始時間に間に合わない場合は打席利用ができない場合がございます。

ご予約内容

ご利用日時 2020/06/10(水) 09:00 ~ 10:20

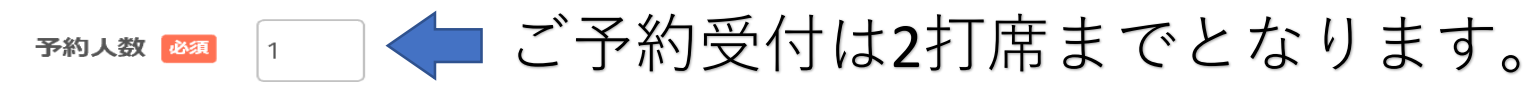

#### 受付・キャンセルに関する注意事項

| 受付開始      | 7日前の0時から受付を開始します                      |
|-----------|---------------------------------------|
| 受付締切      | 1時間前まで受付が可能です                         |
| キャンセル受付締切 | 直前までキャンセルが可能です                        |
| キャンセルポリシー | ■キャンセルポリシー                            |
|           | ・予約内容確認メールもしくは予約専用ダイヤルにてキャンセルが可能です。   |
|           | ・無断キャンセルが続きますと、予約をお断りさせていただく場合がございます。 |
|           | ・予約キャンセルの仕様等は、事前の予告なく変更される場合がございます。   |

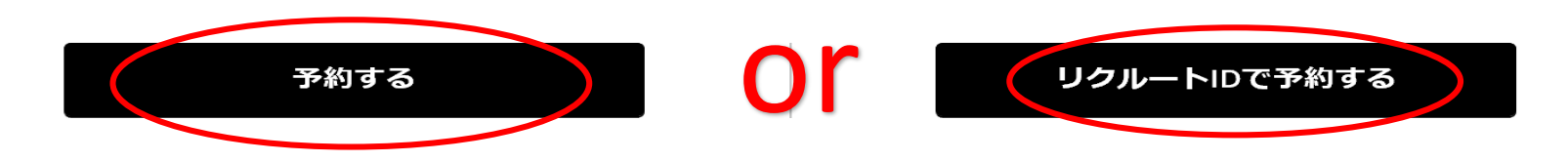

## ⑤ご予約様情報を入力し確認へ進むを選択。

ご予約内容 この時点では予約の確定はしておりませんのでご注意ください。

| ご利用日時 | 2020/05/28(木) 09:00 ~ 10:20 |
|-------|-----------------------------|
| メニュー名 | 1 F右打席                      |
| 予約人数  | 1人                          |

| 名前(姓) 必須       | 青空              |               |              |
|----------------|-----------------|---------------|--------------|
| 名前(名) 必須       | 太郎              | ]             |              |
| フリガナ(セイ) 💩     | アオゾラ            | (全角カタカナ)      |              |
| フリガナ(メイ) 🕫     | タロウ             | (全角カタカナ)      |              |
| メールアドレス 必須     | taro@airrsv.net |               | (半角英数字または記号) |
| メールアドレス(確認用) 💩 |                 |               | (半角英数字または記号) |
| 電話番号 必須        | 031234XXXX      | (半角数字/ハイフンなし) |              |
|                |                 |               |              |
|                | 確認へ             | 進む            |              |

※メール受信制限をしている方は [@airrsv.net] のドメインを受信可能にしてください。

# ⑥内容を確認し予約を確定するを選択。 ご予約の際は必ず利用規約及びプライバシーポリシーをご確認ください。

| 東陽             |
|----------------|
| 太郎             |
| トウヨウ           |
| タロウ            |
| yoi29870@ezweb |
| 111111111      |
|                |

.ne.jp

#### キャンセルに関する注意事項

| キャンセル受付締切 | 直前までキャンセルが可能です  |
|-----------|-----------------|
| キャンセルポリシー | 店舗に直接お問い合わせください |

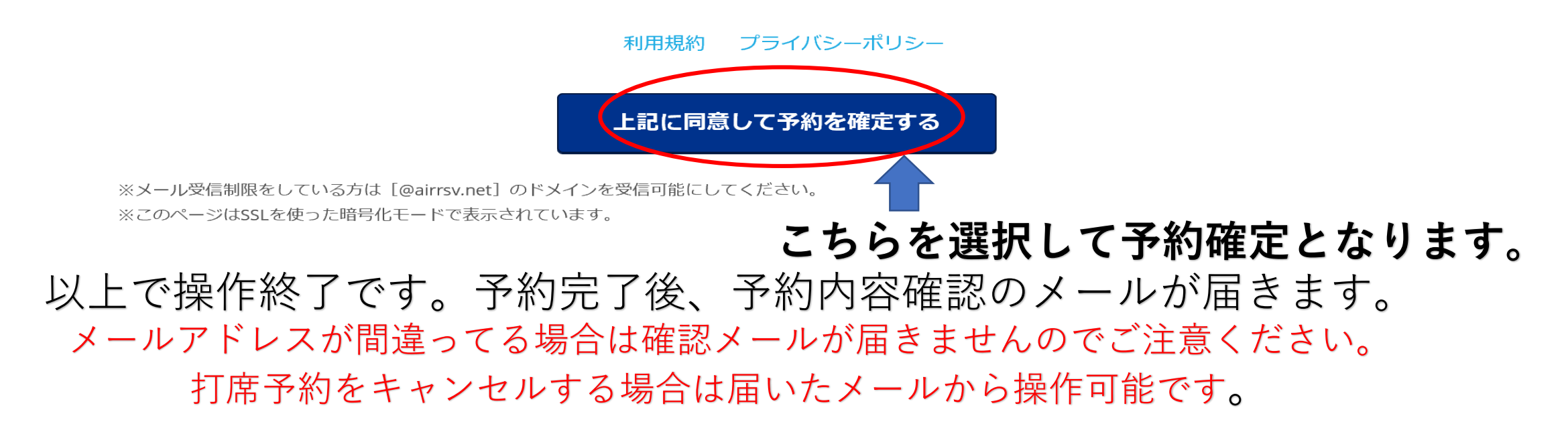